附件4

## 外国语学院官网新闻发布操作步骤

- 访问重庆大学网上服务大厅,网址: <u>http://i.cqu.edu.cn/new/index.</u> <u>html</u>
- 2. 右上角登录统一身份认证号后,搜索"网站群管理端",点击

"进入服务"。

| @ 手度大学 | 🔶 🖵 重大官网 重大新闻网                | Q 158 个多关型服务 🗃         | 44.群管理論" 💿 👚 🚷 |
|--------|-------------------------------|------------------------|----------------|
|        | E h a l l · o f · C           | 上服务大厅<br>hongqing·Univ | ersity         |
|        | <b>网站群管理端</b><br>1.0_R1 系统直通车 | 服务说明                   | ×              |
|        |                               |                        |                |
|        |                               | 进入服务 下次不再显示            |                |

3. 点击"添加文章"。

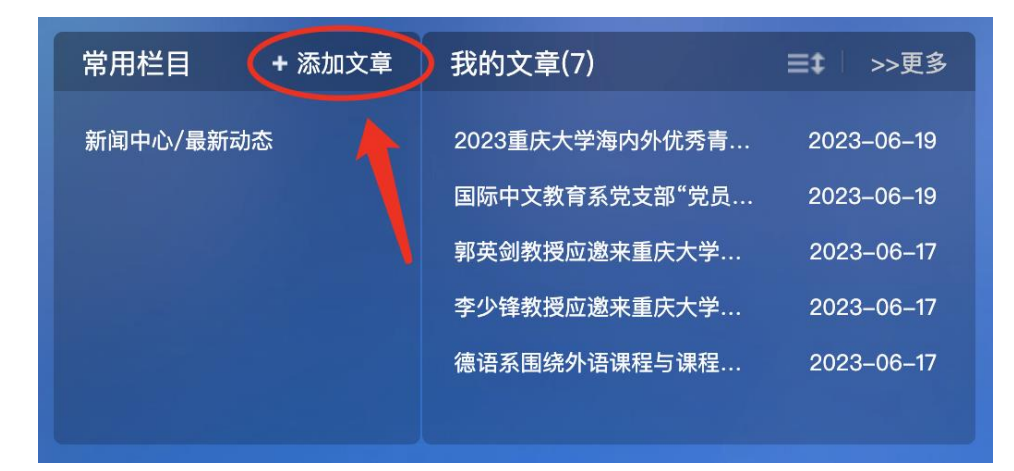

4. 选择需要发布的栏目,并点击确认。

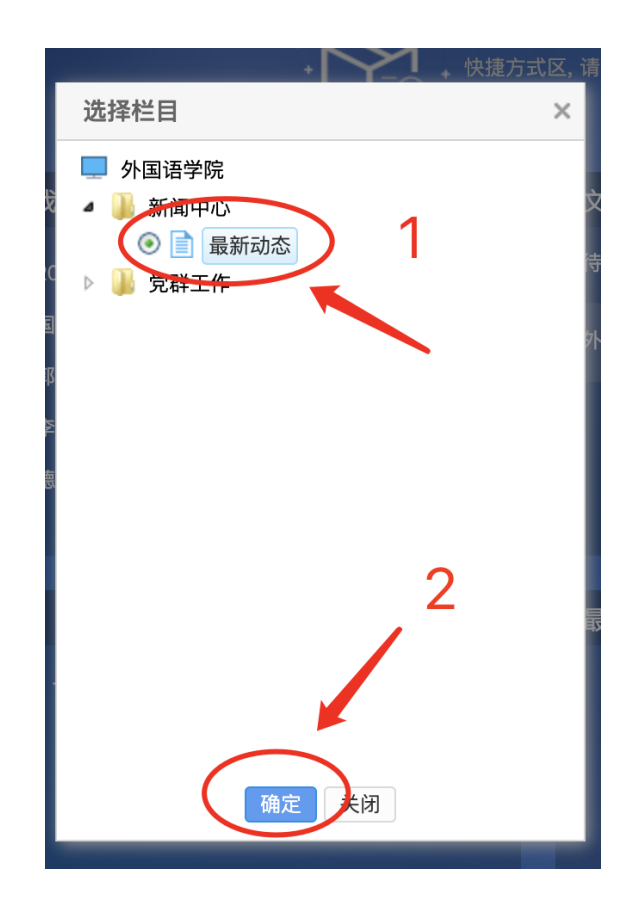

 5. 随后进入稿件编辑界面,根据界面要求复制添加标题,设置作者、 编辑者、审稿人,添加文稿、图片。

| 从网络采 <b>集</b> 申核<br><体 ▼ 五号(14px) ▼ | 记录   暂存 提交审核<br>B I U ## 🔧 🞺 🖻 |                | • ;=• (#   📕 = =   =   = | 自定义标题 • 段落 |                | 4 插入图片            | ④ Ω III 更多> |
|-------------------------------------|--------------------------------|----------------|--------------------------|------------|----------------|-------------------|-------------|
| ◆标题                                 | 高振動 〇 臣 振動 〇 副 振動              |                |                          | ] 1 复制标    | 题              | ○字 B I <u>A</u> 要 |             |
| 作 者 附件管理 当前                         | 編 辑<br>附件 0 个 【点击上传】           | 軍 後人<br>【云文件库】 | *                        | 置作者、编辑     | ≞###』<br>■、审核人 |                   | •<br>展开     |
| 当前第1页                               | 共1页                            |                |                          |            |                |                   |             |
|                                     |                                |                |                          |            |                |                   |             |
|                                     |                                | 3 复制正文         |                          |            |                |                   |             |
|                                     |                                |                |                          |            |                |                   |             |
|                                     |                                |                |                          |            |                |                   |             |

6. 点击"展开",设置标题图。

| <ul> <li>★ 标 题</li> <li>□ 内容标题</li> <li>作 者</li> <li>附件管理 当前附件 0</li> </ul> | □短标题 □副标题 □引题<br>编辑 | 来源                      | ○字 B I <u>A</u> ு<br>【送择来源】 |
|-----------------------------------------------------------------------------|---------------------|-------------------------|-----------------------------|
| 当前第1页 共1页                                                                   | 【选择来:               | 0字 B I <u>A</u> 🔧<br>源】 |                             |
|                                                                             |                     | 未选择<br><b>标题图【设置】</b>   |                             |

 7. 新闻稿及图片添加后,请点击左侧"一键排版"按钮进行排版, 样式选择"无样式"。

| WORD/WFS导入                | <ul> <li>★ 标题</li> <li>内容标题 □短标题 □副标题 □引题</li> <li>作者 编辑 王琦 审核人 来源</li> <li>附件管理 当前附件 0 个 【点击上传】 【云文件库】</li> </ul> | 【选择来源】 |
|---------------------------|----------------------------------------------------------------------------------------------------|--------|
| WORD转FLASH                | 当前第1页 共                                                                                                    |        |
| PDF<br>WDE:tqTDF<br>Lei推版 |                                                                                                    |        |
|                           |                                                                                                    |        |
|                           |                                                                                                    |        |

| 一键排版              |          |         | ×           |  |  |  |  |  |  |
|-------------------|----------|---------|-------------|--|--|--|--|--|--|
|                   |          |         |             |  |  |  |  |  |  |
|                   |          |         |             |  |  |  |  |  |  |
|                   |          |         |             |  |  |  |  |  |  |
|                   |          |         |             |  |  |  |  |  |  |
|                   |          |         |             |  |  |  |  |  |  |
|                   |          |         |             |  |  |  |  |  |  |
|                   |          |         |             |  |  |  |  |  |  |
|                   |          |         |             |  |  |  |  |  |  |
|                   |          |         |             |  |  |  |  |  |  |
|                   |          |         |             |  |  |  |  |  |  |
|                   |          |         |             |  |  |  |  |  |  |
|                   |          |         |             |  |  |  |  |  |  |
| 请选择一键排版的样式:       |          |         |             |  |  |  |  |  |  |
| 常用样式 〇默认          | ○大字体     | ○保留更少格式 | ○大字体+保留更少格式 |  |  |  |  |  |  |
| <b>通知样式</b> ○默认   | ○大字体     | ○保留更少格式 | ○大字体+保留更少格式 |  |  |  |  |  |  |
| 无样式 ③ 默认          |          |         |             |  |  |  |  |  |  |
| <b>移动默认样式</b> ○默认 |          |         |             |  |  |  |  |  |  |
|                   |          |         |             |  |  |  |  |  |  |
|                   | 选择样式 不选择 |         |             |  |  |  |  |  |  |

8. 排版完成后,点击上方"提交审核"按钮。提交之后请及时告知 学院相关老师在平台上进行审核。(注:党建新闻除提交到"最 新动态"栏目之外,还需添加投递到"党建之窗",完成投递之 后再提交审核)

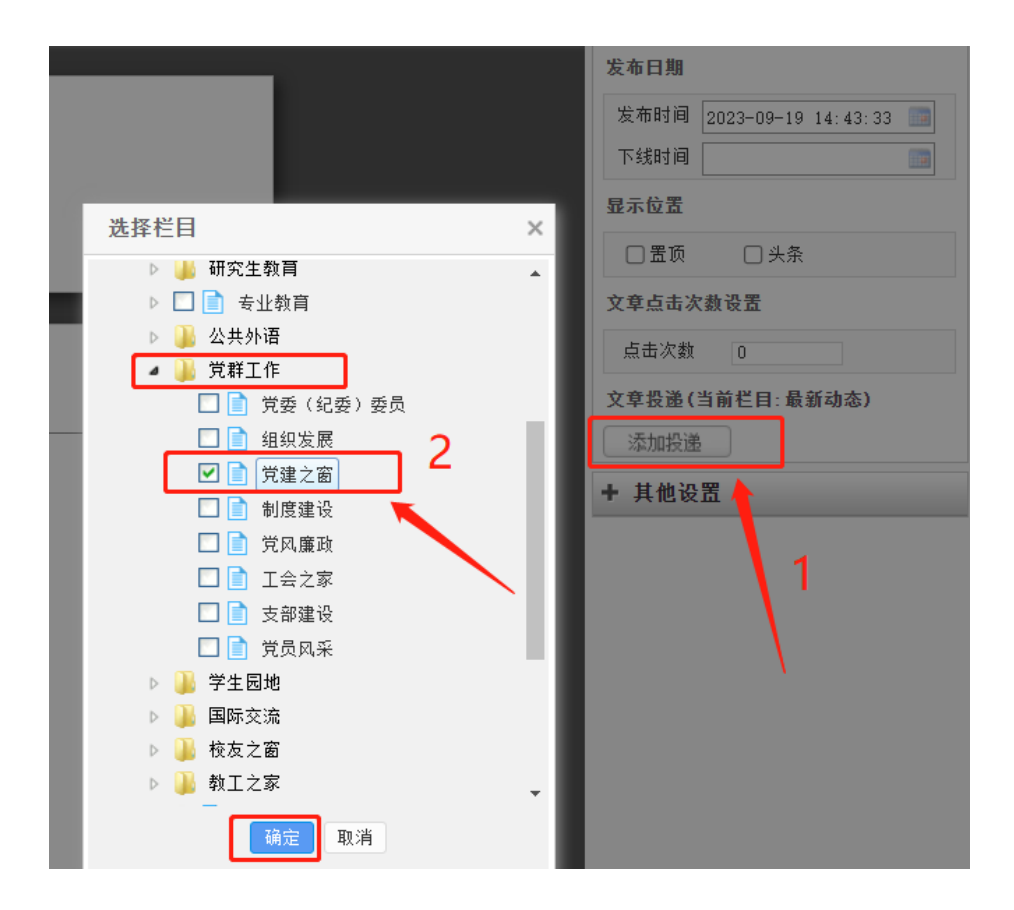

| - | 键导入   ノ                                | 从网络羽 | 彩集 审核证     | 記录   暂存                                                               | 存 提交审核    | <b>亥</b>           |                               |            |
|---|----------------------------------------|------|------------|-----------------------------------------------------------------------|-----------|--------------------|-------------------------------|------------|
| ŋ | (2) 宋体                                 | •    | • 五号(14px) | • B I                                                                 | U ABC 🎒   | 🐗 🛱 <u>A</u> - 🕸   | •   <b>!</b> = • <b>!</b> = • | <b>*</b> • |
|   | , 🕺 💷                                  | -    | ΦΩ         | 更多〉                                                                   |           |                    |                               |            |
|   |                                        |      |            |                                                                       |           |                    |                               |            |
|   |                                        |      |            |                                                                       |           |                    |                               |            |
|   | *标                                     | 题    |            |                                                                       |           |                    |                               |            |
|   | ₩=                                     | ¥    | □ 内容标题     | <ul> <li>短标题</li> <li>/ / / / / / / / / / / / / / / / / / /</li></ul> | 副标题<br>工巧 | □ 引题<br><b>安核人</b> | <u>यंद</u>                    | 酒          |
|   | □□□□□□□□□□□□□□□□□□□□□□□□□□□□□□□□□□□□□□ | 百    | 当前附供する     |                                                                       |           |                    | 木                             | 小环         |
|   | PDTT                                   |      |            |                                                                       |           | (1十/年】             |                               |            |
|   | _                                      |      |            |                                                                       |           |                    |                               |            |
|   | 当前                                     | 第1页  | 共1页        |                                                                       |           |                    |                               |            |
|   |                                        |      |            |                                                                       |           |                    |                               |            |
|   |                                        |      |            |                                                                       |           |                    |                               |            |
|   |                                        |      |            |                                                                       |           |                    |                               |            |
|   |                                        |      |            |                                                                       |           |                    |                               |            |